## Pantalla de inicio de Symmetry

1/2

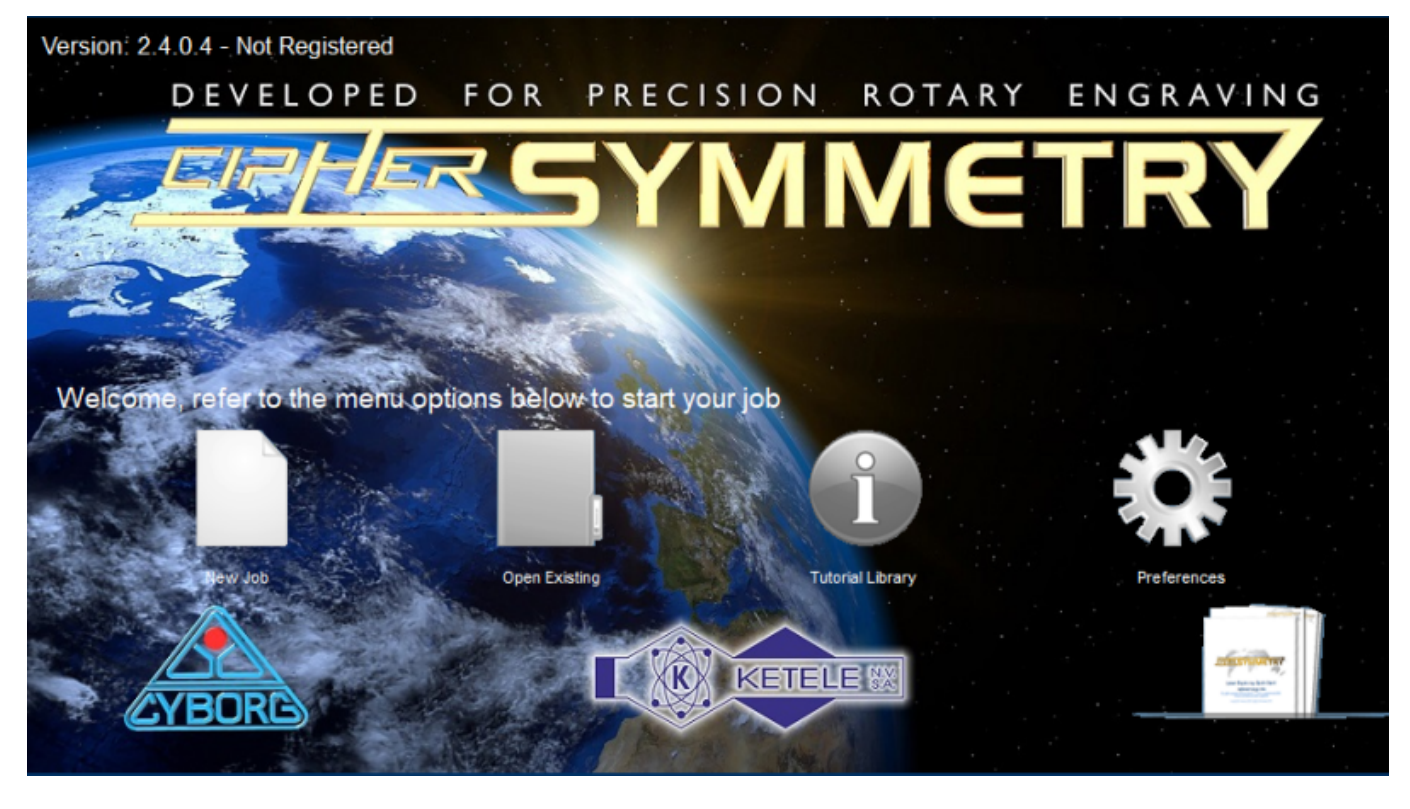

Este es el aspecto de la pantalla de inicio de Symmetry. Contiene información básica, algunos de los elementos de menú más utilizados y un enlace directo a la página de inicio de este manual. Veamos los detalles:

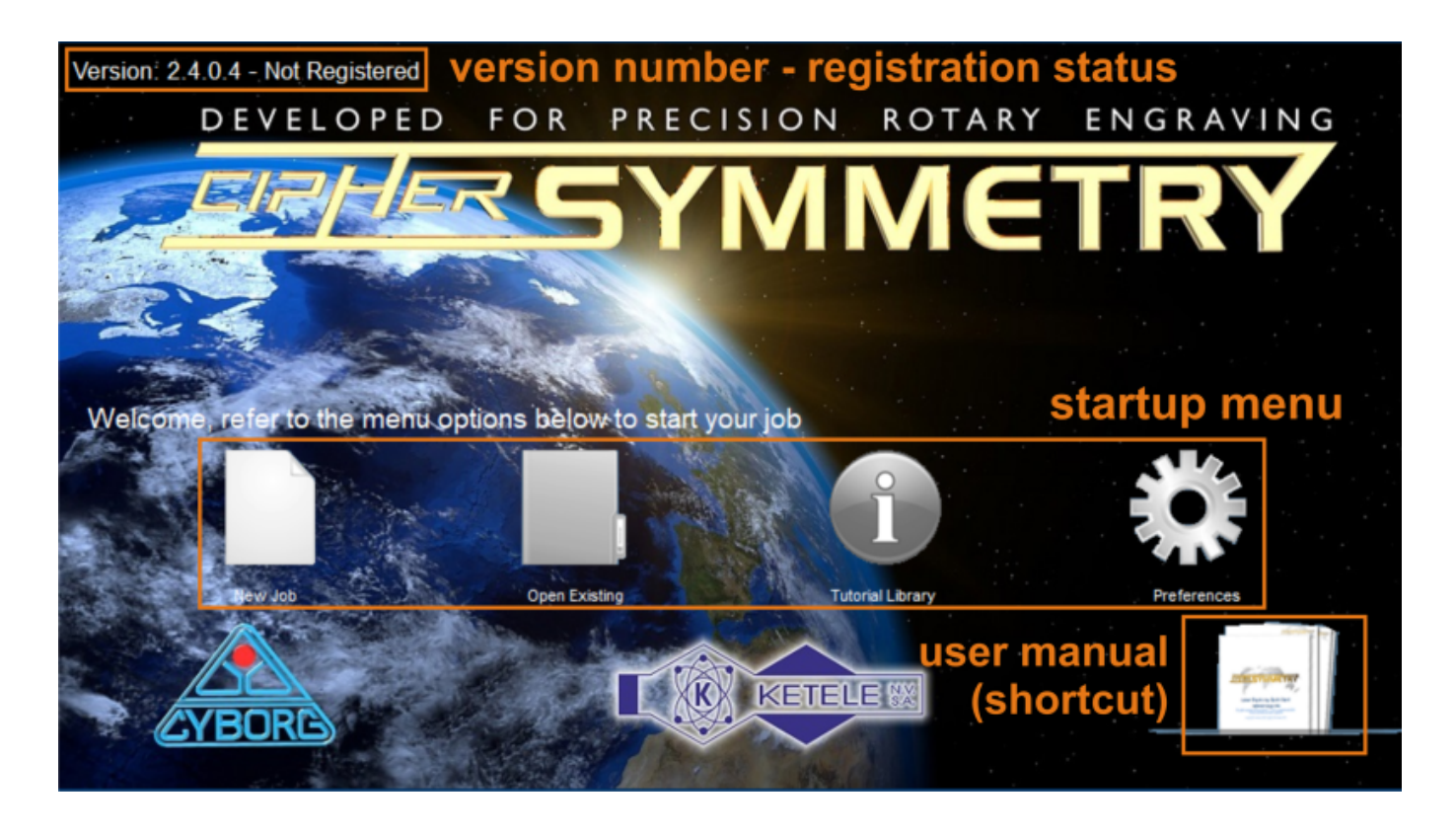

- En la esquina superior izquierda, puede encontrar la versión de Symmetry que está ejecutando. Básicamente, le aconsejamos que no actualice ni instale ninguna versión nueva mientras no encuentre ningún problema o incidencia específica. "Si funciona, no lo arregles". \\Sin embargo, cuando informe de cualquier problema específico de software a su soporte técnico, es crucial saber el número de versión que está ejecutando. Existe la posibilidad de que otras personas se hayan encontrado con el mismo problema. Muy a menudo, el soporte técnico le pedirá que especifique la versión de software que estaba ejecutando cuando se encontró con el problema que está reportando, y le pedirá que actualice el software si es necesario.
- Justo detrás del número de versión, encontrará el **estado de registro** del software. Una vez registrado el software, las palabras "No registrado" de la captura de pantalla anterior se convertirán en "Registrado".
- En el centro de la pantalla hay cuatro botones de acceso directo: "Nuevo trabajo", "Abrir existente", "Biblioteca de tutoriales" y "Preferencias".
  - "Nuevo trabajo" hará que Symmetry vuelva a la pantalla principal, abriendo un nuevo trabajo en blanco y la ventana F5 Autoplate. (Si no está familiarizado con algunos de estos términos, no se preocupe; los explicaremos más adelante.
  - **"Abrir existente"** abrirá el cuadro de diálogo en Symmetry, donde podrás navegar por tus carpetas y seleccionar cualquier trabajo previamente guardado en tu ordenador.
  - **Biblioteca de tutoriales** La idea es crear una biblioteca de vídeos tutoriales en una fase posterior, a la que podrás acceder a través de este botón.
  - PreferenciasEsto le dará acceso a una serie de ajustes estándar en Symmetry. Por ejemplo, el tamaño de la plancha al iniciar un nuevo trabajo, o los tipos de letra que aparecen de serie. Cuando esté familiarizado con el programa y su máquina, es posible que desee modificar estos de acuerdo a sus propias preferencias.
- En la esquina inferior derecha, hay un acceso directo a la página de inicio de este manual de usuario.

From: https://manuals.cyborg-engravers.com/ - **cyborg-engravers** 

Permanent link: https://manuals.cyborg-engravers.com/doku.php?id=es:symmetry:startup\_screen

Last update: 2023/07/10 16:27

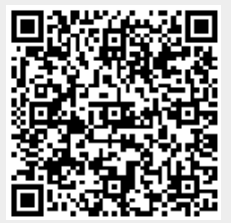